# Session 8 Android Studio

How to make a screenshot and transfer this file to directory C:/a

1. Open some app , so you can distinguish the screenshot

adb -d shell screencap -p /sdcard/vasya.png ( or any other image format like .jpg, jpeg, bmp, etc ) 2. check if vasya.png is in sdcard adb -d shell ls cd sdcard ls (to check content) check for file

How to record a 1 min video and move this file to C:/a/?

this command only accepts seconds (not minute listing)

Most common Video formats are : .mpeg, .mpeg4, avi...etc

1. adb -d shell screenrecord --time-limit 60 /sdcard/happy.mp4

2. check if happy.mp4 is in sdcard adb -d shell ls cd sdcard ls ( to check content and look up file )

```
3. copy happy.mp4 to C:/a/
adb -d pull /sdcard/ happy.mp4 C:/a/
check Directory C:/a/ if happy.mp4 is there
```

How to create directory on your Real Device

adb -d shell

# ls ( if you wish to create sub-directory in already existing , exp sdcard ) cd sdcard mkdir Natalia

if not subdirectory needed , then adb -d shell mkdir Natalia

# 1. Create sub-directory in sdcard (sdcard/Natalia) ls cd sdcard mkdir Natalia

exit shell (type exit)

2. Copy fish.txt to sdcard/Natalia adb -d push C:/a/fish.txt /sdcard/Natalia

3. Find fish.txt using ls adb -d shell ls cd sdcard cd Natalia

```
How to remove sub-directory ( if it does have files, then you have to remove files first ,
then remove sub-directory)
adb -d shell
ls
cd sdcard
cd Natalia
rm fish.txt
rmdir Natalia
or you may just use :
adb -d shell
ls
cd sdcard
```

```
rmdir – r Natalia (older Android Studio)
```

### 

type adb devices should see real device only

No more emulator-5554 (this means no more -d - no separation in the command line)

adb reboot

#### 

What is input keyevent ????? You may manipulate with controls on your device <u>https://developer.android.com/reference/android/view/KeyEvent.html</u> or check another link below

Play around <sup>③</sup> adb shell

input keyevent 26 ( power off/on)
input keyevent 82 ( unlock your screen)

https://stackoverflow.com/questions/7789826/adb-shell-input-events

0 --> "KEYCODE UNKNOWN" 1 --> "KEYCODE\_MENU" 2 --> "KEYCODE\_SOFT\_RIGHT" 3 --> "KEYCODE\_HOME" 4 --> "KEYCODE\_BACK" 5 --> "KEYCODE\_CALL" 6 --> "KEYCODE\_ENDCALL" 7 --> "KEYCODE\_0" 8 --> "KEYCODE\_1" 9 --> "KEYCODE 2" 10 --> "KEYCODE\_3" 11 --> "KEYCODE\_4" 12 --> "KEYCODE\_5" 13 --> "KEYCODE\_6" 14 --> "KEYCODE 7" 15 --> "KEYCODE\_8" 16 --> "KEYCODE\_9"

33 --> "KEYCODE\_E" 34 --> "KEYCODE\_F" 35 --> "KEYCODE\_G" 36 --> "KEYCODE\_H" 37 --> "KEYCODE\_I" 38 --> "KEYCODE\_J"

31 --> "KEYCODE\_C" 32 --> "KEYCODE D"

 $30 --> KEICODE_B$ 

29 --> "KEYCODE\_A" 30 --> "KEYCODE B"

28 --> "KEYCODE\_CLEAR"

27 --> "KEYCODE\_CAMERA"

26 --> "KEYCODE\_POWER"

25 --> "KEYCODE\_VOLUME\_DOWN"

24 --> "KEYCODE\_VOLUME\_UP"

23 --> "KEYCODE\_DPAD\_CENTER"

22 --> "KEYCODE\_DPAD\_RIGHT"

21 --> "KEYCODE\_DPAD\_LEFT"

20 --> "KEYCODE DPAD DOWN"

19 --> "KEYCODE DPAD UP"

18 --> "KEYCODE POUND"

17 --> "KEYCODE\_STAR"

60 --> "KEYCODE\_SHIFT\_RIGHT"

- 59 --> "KEYCODE\_SHIFT\_LEFT"
- 58 --> "KEYCODE\_ALT\_RIGHT"
- 57 --> "KEYCODE\_ALT\_LEFT"
- 56 --> "KEYCODE PERIOD"
- 55 --> "KEYCODE COMMA"
- 54 --> "KEYCODE Z"
- 53 --> "KEYCODE Y"
- 52 --> "KEYCODE X"
- 51 --> "KEYCODE\_W"
- 50 --> "KEYCODE V"
- 49 --> "KEYCODE\_U"
- 48 --> "KEYCODE\_T"
- 47 --> "KEYCODE S"
- 46 --> "KEYCODE R"
- 45 --> "KEYCODE\_Q"
- 44 --> "KEYCODE P"
- 42 --> "KEYCODE\_N" 43 --> "KEYCODE O"
- 41 --> "KEYCODE\_M"
- 40 --> "KEYCODE\_L"
- 39 --> "KEYCODE\_K"

82 --> "KEYCODE\_MENU"

- 81 --> "KEYCODE\_PLUS"
- 80 --> "KEYCODE\_FOCUS"
- 79 --> "KEYCODE\_HEADSETHOOK"
- 78 --> "KEYCODE\_NUM"
- 77 --> "KEYCODE\_AT"
- 76 --> "KEYCODE\_SLASH"
- 75 --> "KEYCODE\_APOSTROPHE"
- 74 --> "KEYCODE\_SEMICOLON"
- 73 --> "KEYCODE\_BACKSLASH"
- 72 --> "KEYCODE\_RIGHT\_BRACKET"
- 71 --> "KEYCODE\_LEFT\_BRACKET"
- 70 --> "KEYCODE\_EQUALS"
- 69 --> "KEYCODE\_MINUS"
- 68 --> "KEYCODE\_GRAVE"
- 67 --> "KEYCODE\_DEL"
- 66 --> "KEYCODE\_ENTER"
- 65 --> "KEYCODE\_ENVELOPE"
- 64 --> "KEYCODE\_EXPLORER"
- 63 --> "KEYCODE\_SYM"
- 62 --> "KEYCODE\_SPACE"
- 61 --> "KEYCODE\_TAB"

83 --> "KEYCODE\_NOTIFICATION" 84 --> "KEYCODE\_SEARCH" 85 --> "TAG\_LAST\_KEYCODE"

#### Dumpsys Commands

https://stackoverflow.com/questions/11201659/whats-the-android-adb-shell-dumpsys-tool-and-what-are-its-benefits

dumpsys is a tool that runs on Android devices and provides information about system services.

You can call **dumpsys** from the command line using the <u>Android Debug Bridge (ADB)</u> to get diagnostic output for all system services running on a connected device.

```
(Please note : Some of the services might not work on your device )
```

For a complete list of system services that you can use with **dumpsys**, use the following command:

```
adb shell dumpsys -1
```

the command below provides system data for input components, such as touchscreens or built-in keyboards:

adb shell dumpsys input

#### Test UI performance

Specifying the **gfxinfo** service provides output with performance information relating to frames of animation that are occurring during the recording phase. The following command uses **gfxinfo** to **gather UI performance data for a specified package** name:

You have to have your app open in order to run this command properly. We are using United APP

adb shell dumpsys gfxinfo com.united.mobile.android

To find the UID for your app, run this command:

We are using our United APP that has a package name: com.united.mobile.android

adb shell dumpsys package *com.united.mobile.android* 

Then look for the line labeled userId.

For example, to find network usage for the app 'com.example.myapp', run the following command:

adb shell dumpsys package COM.United.mobile.android | grep userId if the above command line is not recognizing "grep" : adb shell dumpsys package COM.United.mobile.android | grep userId ( make sure in ID: I- is cap. d-lowercase) Output should be similar to the following: userId=10007 gids=[3003, 1028, 1015] Using the sample dump above, look for lines that have uid=10007. Two such lines exist—the first indicates a mobile connection and the second indicates a Wi-Fi connection. This is an Output example that I will be using: ident=[[type=WIFI, subType=COMBINED, networkId="MySSID"]] vid=10007 set=DEFAULT tag=0x0 NetworkStatsHistory: bucketDuration=720000 bucketStart=1406138400000 activeTime=720000 xEBytes=17086802 reFackets=15387 txBytes=1214969 txPackets=8036 operations=28

Below each line, you can see the following information for each two-hour window (which bucketDuration specifies in milliseconds):

- set=DEFAULT indicates foreground network usage, while set=BACKGROUND indicates background usage. set=ALL implies both.
- tag=0x0 indicates the socket tag associated with the traffic.
- rxBytes and rxPackets represent received bytes and received packets in the corresponding time interval.

• txBytes and txPackets represent sent (transmitted) bytes and sent packets in the corresponding time interval.

#### Let's check our battery

E:\AndroidStudio\android-sdk-windows\platform-tools>adb shell dumpsys battery

*This command line will give you a complete info about your battery.* 

#### **OUTPUT** for battery :

- Current Battery Service state:
- AC powered: false
- USB powered: true
- Wireless powered: false
- Max charging current: 500000
- Max charging voltage: 5000000
- Charge counter: 1938174
- status: 2
- health: 2
- present: true
- level: 65
- scale: 100
- voltage: 4016
- temperature: 274
- technology: Li-ion

To save battery info into a log file ;

E:\AndroidStudio\android-sdk-windows\platform-tools>adb shell dumpsys battery > C:\a\battery.txt

We can run a command line to extract only info that we need. In this example : temperature

2. E:\AndroidStudio\android-sdk-windows\platform-tools>

adb shell

/\$ dumpsys battery | grep temperature (extract data . In our case its "temperature")

#### **Inspect battery diagnostics**

Specifying the **batterystats** service generates interesting statistical data about battery usage on a device, organized by unique user ID (UID).

To learn how to use dumpsys to test your app for Doze and App Standby, go to Testing with Doze and App Standby.

The command for **batterystats** is as follows:

adb shell dumpsys batterystats options ( like: --charged or --checkin)

To see a list of additional options available to **batterystats**, include the **-h** option.

The example below outputs battery usage statistics for a United app package since the device was last charged:

adb shell dumpsys batterystats --charged com.united.mobile.android

The output typically includes the following:

- History of battery-related events
- Global statistics for the device
- Approximate power use per UID and system component
- Per-app mobile milliseconds per packet
- System UID aggregated statistics
- App UID aggregated statistics

#### Inspecting machine-friendly output

You can generate **batterystats** output in machine-readable CSV format by using the following command:

adb shell dumpsys batterystats --checkin

#### The following is an example of the output you should see:

```
9,0,i,vers,11,116,K,L
9,0,i,uid,1000,android
9,0,i,uid,1000,com.android.providers.settings
9,0,i,uid,1000,com.android.inputdevices
9,0,i,uid,1000,com.android.server.telecom
```

Battery-usage observations may be per-UID or system-level; data is selected for inclusion based on its usefulness in analyzing battery performance. Each row represents an observation with the following elements:

A dummy integer

- The user ID associated with the observation
- The aggregation mode:
- "i" for information not tied to charged/uncharged status.
- "I" for --charged (usage since last charge).
- "u" for --unplugged (usage since last unplugged). Deprecated in Android 5.1.1.
- Section identifier, which determines how to interpret subsequent values in the line.

## meminfo

You can record a snapshot of how your app's memory is divided between different types of RAM allocation with the following command:

The -d flag prints more info related to Dalvik and ART memory usage.

Example :

adb shell dumpsys meminfo com.untied.mobile.android -d

#### **Testing with Doze and App Standby**

To ensure a great experience for your users, you should test your app fully in Doze and App Standby.

#### Testing your app with Doze

You can test Doze mode by following these steps:

- 1. Configure a hardware device or virtual device with an Android 6.0 (API level 23) or higher system image.
- 2. Connect the device to your development machine and install your app.
- 3. Run your app and leave it active.
- 4. Force the system into idle mode by running the following command:
- 5. \$ adb shell dumpsys deviceidle force-idle
- 6. When ready, exit idle mode by running the following command:
- 7. \$ adb shell dumpsys deviceidle unforce
- 8. Observe the behavior of your app after you reactivate the device. Make sure the app recovers gracefully when the device exits Doze.

#### Testing your app with App Standby

To test the App Standby mode with your app:

- 1. Configure a hardware device or virtual device with an Android 6.0 (API level 23) or higher system image.
- 2. Connect the device to your development machine and install your app.
- 3. Run your app and leave it active.
- 4. Force the app into App Standby mode by running the following commands:

#### 5. \$ adb shell dumpsys battery unplug

\$ adb shell am set-inactive <packageName> true

- 6. Simulate waking your app using the following commands:
- 7. \$ adb shell am set-inactive <packageName> false

\$ adb shell am get-inactive <packageName>

8. Observe the behavior of your app after waking it. Make sure the app recovers gracefully from standby mode. In particular, you should check if your app's Notifications and background jobs continue to function as expected.

Acceptable use cases for whitelisting

The table below highlights the acceptable use cases for requesting or being on the Battery Optimizations exceptions whitelist. In general, your app should not be on the whitelist unless Doze or App Standby break the core function of the app or there is a technical reason why your app cannot use FCM high-priority messages.

For more information, see Support for other use cases .

Try dumpsys command lines and practice . Examples : cpuinfo, meminfo, wifi, location, etc

| DUMP | OF | SERVICE | SurfaceFlinger:       |
|------|----|---------|-----------------------|
| DUMP | OF | SERVICE | accessibility:        |
| DUMP | OF | SERVICE | account:              |
| DUMP | OF | SERVICE | activity:             |
| DUMP | OF | SERVICE | alarm:                |
| DUMP | OF | SERVICE | appwidget:            |
| DUMP | OF | SERVICE | audio:                |
| DUMP | OF | SERVICE | backup:               |
| DUMP | OF | SERVICE | battery:              |
| DUMP | OF | SERVICE | batteryinfo:          |
| DUMP | OF | SERVICE | clipboard:            |
| DUMP | OF | SERVICE | connectivity:         |
| DUMP | OF | SERVICE | content:              |
| DUMP | OF | SERVICE | cpuinfo:              |
| DUMP | OF | SERVICE | device_policy:        |
| DUMP | OF | SERVICE | devicestoragemonitor: |
| DUMP | OF | SERVICE | diskstats:            |
| DUMP | OF | SERVICE | dropbox:              |
| DUMP | OF | SERVICE | entropy:              |
| DUMP | OF | SERVICE | hardware:             |
| DUMP | OF | SERVICE | input_method:         |
| DUMP | OF | SERVICE | iphonesubinfo:        |
| DUMP | OF | SERVICE | isms:                 |
| DUMP | OF | SERVICE | location:             |
| DUMP | OF | SERVICE | media.audio_flinger:  |
| DUMP | OF | SERVICE | media.audio_policy:   |
| DUMP | OF | SERVICE | media.player:         |
| DUMP | OF | SERVICE | meminfo:              |
| DUMP | OF | SERVICE | mount:                |
| DUMP | OF | SERVICE | netstat:              |
| DUMP | OF | SERVICE | network_management:   |
| DUMP | OF | SERVICE | notification:         |
| DUMP | OF | SERVICE | package:              |
| DUMP | OF | SERVICE | permission:           |
| DUMP | OF | SERVICE | phone:                |
| DUMP | OF | SERVICE | power:                |
| DUMP | OF | SERVICE | reboot:               |

DUMP OF SERVICE screenshot: DUMP OF SERVICE search: DUMP OF SERVICE sensor: DUMP OF SERVICE simphonebook: DUMP OF SERVICE statusbar: DUMP OF SERVICE telephony.registry: DUMP OF SERVICE throttle: DUMP OF SERVICE throttle: DUMP OF SERVICE usagestats: DUMP OF SERVICE vibrator: DUMP OF SERVICE wilpaper: DUMP OF SERVICE wilpaper: DUMP OF SERVICE wifi: DUMP OF SERVICE window:

How to use Dumpsys for an application ( we need to find out a package name first )

E:\AndroidStudio\android-sdk-windows\platform-tools>adb shell

OnePlus3T:/ \$ pm list packages | grep calculator

package:com.oneplus.calculator (your package name has a different name)

OnePlus3T:/\$ exit

#### Here we go :

E:\AndroidStudio\android-sdk-windows\platform-tools>adb shell dumpsys meminfo com.oneplus.calculator